## Izmir Katip Celebi University ENG 401- Group Selection Module (Mobile Application)

## **User Manual**

- 1. Please download the mobile application using the following link: https://drive.google.com/file/d/1leNb5YWfmnl-ydj3geV13wrhabMhk05b/view?usp=sharing
- 2. Please select the related account:

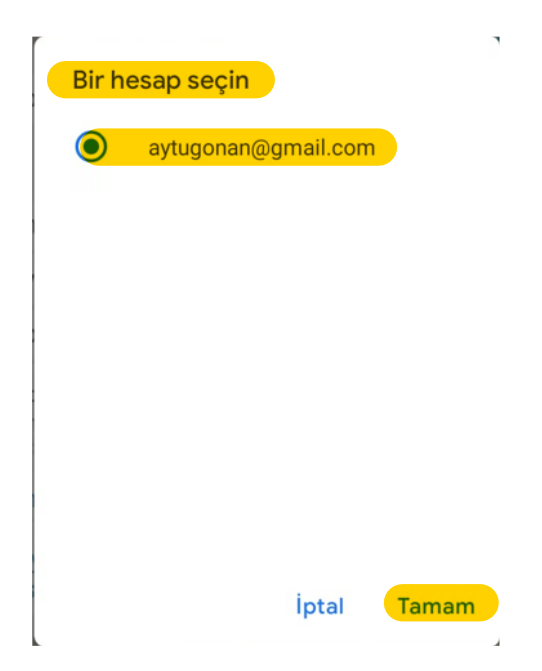

3. Please click on the highlighted download icon:

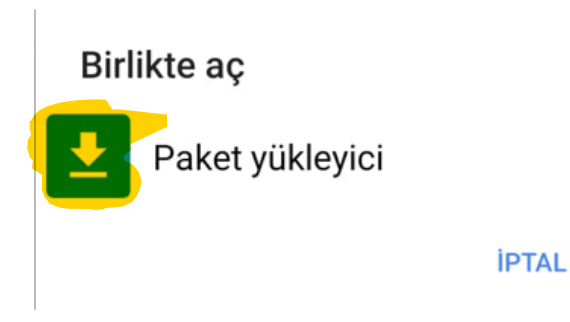

4. Please click on the highlighted "Download (i.e., YÜKLE)" icon:

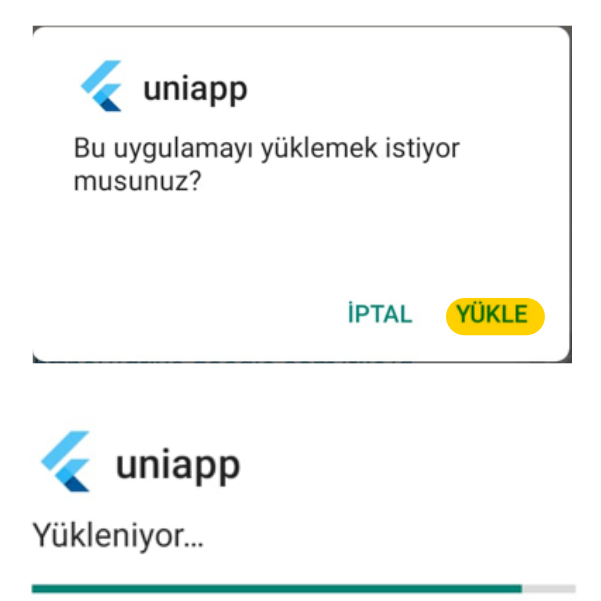

**İ**PTAL

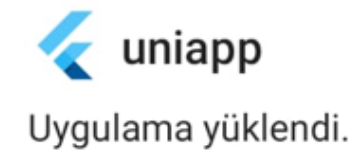

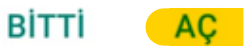

5. After downloading the API, fill the following form based on your choices and please click on the "SEND".

| 13:16               |     |                                         | © Ø 奈,,,   <sup>456</sup> 49 |  |   |
|---------------------|-----|-----------------------------------------|------------------------------|--|---|
| Student Information |     |                                         |                              |  |   |
|                     |     |                                         |                              |  |   |
| Name *              |     |                                         |                              |  |   |
| •                   | Sur | name *                                  |                              |  |   |
| •                   | GP/ | <b>д *</b>                              |                              |  |   |
| >                   | D   | epartment:<br><mark>iomedical Er</mark> | ngineering                   |  | • |
|                     | >   | Option<br>Group 19                      |                              |  | • |
|                     | >   | Option<br>Group 20a                     |                              |  | • |
|                     | >   | Option<br>Group 20b                     |                              |  | • |
|                     | >   | Option<br>Group 21                      |                              |  | • |
|                     | >   | Option<br>Group 22                      |                              |  | • |
| 1                   |     |                                         | Send                         |  |   |
|                     |     | $\triangleleft$                         | 0                            |  |   |